## **A&D Connect** Data Download Instructions

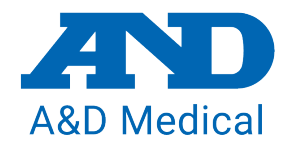

- EN
  - 1. Open the app and tap anywhere on the tile of the measurement type. Below shows the area to press for **Blood Pressure**.

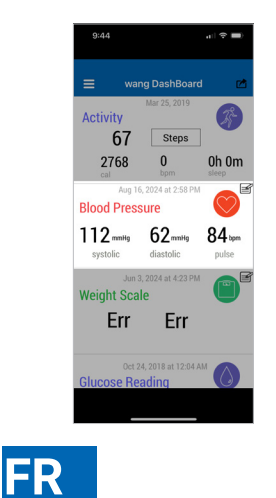

2. On the chart, to the right of Blood Pressure, tap Weekly. This will create a dropdown of choices. Tap History.

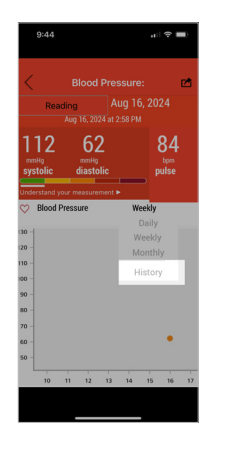

2. Sur le graphique, à droite de la tension artérielle,

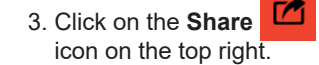

| <                          |     |     | 0   |
|----------------------------|-----|-----|-----|
|                            |     |     |     |
| Aug 16, 2024<br>at 2:58 PM | 112 | 62  | 84  |
| Jul 27, 2021<br>at 3:11 PM | 147 | 93  | 81  |
| Nov 22, 2019<br>at 3:51PM  | 140 | 102 | 75  |
| Nov 22, 2019<br>at 3:29 PM | Err | Err | Err |
| Nov 22, 2019<br>at 3:29 PM | 124 | 86  | 77  |
| Nov 22, 2019<br>at 3:26 PM | 114 | 81  | 74  |
| Nov 22, 2019<br>at 3:25 PM | 126 | 89  | 77  |
| Nov 22, 2019<br>at 3:24 PM | 125 | 92  | 85  |
| Jun 28, 2019<br>at 2:41PM  | 96  | 60  | 81  |
| Jun 28, 2019               | 97  | 64  | 82  |

3. Cliquez sur l'icône Partager en haut à droite.

4. Click on the Mail or method of sharing. This will generate and send a CSV of your data that you can save for your records.

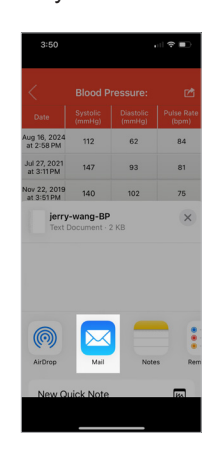

4. Cliquez sur Mail ou sur la méthode de partage. Cela générera et enverra un CSV de vos données que vous pourrez enregistrer pour vos enregistrements.

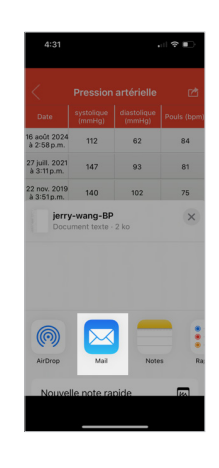

1. Ouvrez l'application et appuyez n'importe où sur la tuile du type de mesure. Ci-dessous montre la zone à presser pour la pression

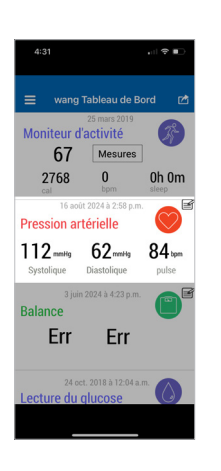

artérielle

appuyez sur Hebdomadaire. Un menu déroulant s'ouvrira. Appuyez sur Historique.

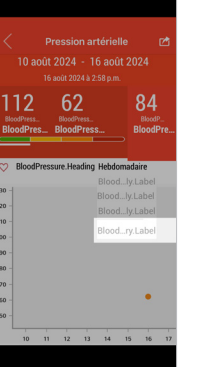

|                              |     | . il 🕈 🗈 |     |  |
|------------------------------|-----|----------|-----|--|
|                              |     |          |     |  |
|                              |     |          |     |  |
| 16 août 2024<br>à 2:58 p.m.  | 112 | 62       | 84  |  |
| 27 juill. 2021<br>à 3:11p.m. | 147 | 93       | 81  |  |
| 22 nov. 2019<br>à 3:51p.m.   | 140 | 102      | 75  |  |
| 22 nov. 2019<br>à 3=29 p.m.  | Err | Err      | Err |  |
| 22 nov. 2019<br>à 3=29 p.m.  | 124 | 86       | 77  |  |
| 22 nov. 2019<br>à 3=26 p.m.  | 114 | 81       | 74  |  |
| 22 nov. 2019<br>à 3:25 p.m.  | 126 | 89       | 77  |  |
| 22 nov. 2019<br>à 3:24 p.m.  | 125 | 92       | 85  |  |
| 28 juin 2019 à<br>2:41 p.m.  | 96  | 60       | 81  |  |
| 8 juin 2019 à                | 97  | 64       | 82  |  |